# CONHEÇA O PORTAL DO ESTUDANTE DE GRADUAÇÃO

# **Como alterar seu Endereço**

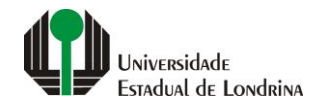

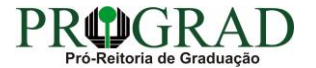

#### Passo 01:

#### Faça login no Portal do Estudante de Graduação

| Portal do Estudante<br>de Graduação                                                                                                    | Noticias Cadastro Feedback Dúvidas Frequentes                                                                                                    | 🔿 Entrar                                                                                                    |  |  |  |
|----------------------------------------------------------------------------------------------------|----------------------------------------------------------------------------------------------------|----------------------------------------------------------------------------------------------------|--|--|--|
| Localizar Q<br>Pré-Matrícula<br>> Pré-Matrícula<br>> Reimpressão<br>> Situação<br>> Envio de Documentos<br>> Envio de Foto<br>> Ajuda<br>> Manual<br>E Serviços sem Autenticação<br>> Aproveitamento de Estudos<br>> Cancelamento de Matrícula<br>> Emissão de Certificados<br>> Meu Número de Matrícula<br>> Solicitação de Documentos | Informe Divisão de Diplomas Prograd 17 de jul de 2020 16:16:49                                                                                                    | Instrução de Serviço Prograd COVID-19 (Amparo Excepcional) 16 de jul de 2020 19:21:07                                                                                                    |  |  |  |
|                                                                                                    | Comunicamos que a entrega de Diplomas será realizada todas as quartas-feiras das 8:30 às 11:30.<br>Divisão de Diplomas<br>PROGRAD/UEL                                                                                                    | Instrução de Serviço Prograd nº 03/2020<br>Estabelece orientações para o Amparo Excepcional para o período de pandemia, enquanto perdurarem as<br>excepcionalidades decorrentes da COVID-19<br>Acesse: |  |  |  |
|                                                                                                    |                                                                                                    | www.uel.br/prograd/documentos/instrucoes_servico/2020                                                                                                    |  |  |  |
|                                                                                                    | Estudante de Graduação: Saiba como fazer seu e-mail @uel.br (Google/Gmail)<br>15 de jul de 2020 17:37:32                                                                                                    | Questionário de Mapeamento Retorno Seguro: prazo final para resposta 15 de jul de 2020 14:36:19                                                                                                    |  |  |  |
|                                                                                                    | <ol> <li>Acesse o Portal do Estudante de Graduação:<br/>sistemas.uel.br/portaldoestudante/index;</li> <li>Clique em "Serviços Digitais UEL" (menu do lado esquerdo);</li> </ol>                                                                 | Quinta feira dia 16/07, até<br>Quinta feira dia 16/07, até<br>ULTINO prazo para                                                                                                    |  |  |  |
|                                                                                                    | <ul> <li>3) O sistema vai sugerir um login para criação;</li> <li>4) Para confirmar digite a senha atual do Portal do Estudante de Graduação;</li> <li>5) Para acessar seu e-mail vá até www.gmail.com, entre com seu login e senha.</li> </ul> | SEGURO                                                                                                    |  |  |  |
|                                                                                                    | Com informações da Assessoria de Tecnologia de Informação (ATI).<br>Atendimento e Suporte ATI:                                                                                                    | Participe do Mapeamento<br>para Retorno Seguro no<br>Portal do Estudantel<br>Sua responta de muito                                                                                                    |  |  |  |
|                                                                                                    | www.uel.br/ati                                                                                                    | importante!!                                                                                                    |  |  |  |

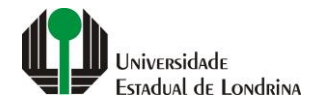

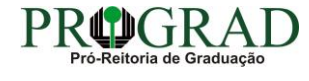

#### Passo 02:

#### Entre com o número de sua matrícula e senha

| Sistemas UEL                                     |
|--------------------------------------------------|
| Chapa / Matricula     g     Google       Senha   |
| Mantenha-me conectado Esqueceu sua senha? Entrar |
|                                                  |
|                                                  |

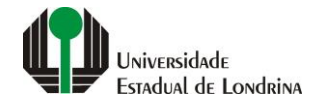

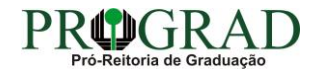

#### Passo 03:

# Clique em "Alterar Endereço"

| Portal do Estudante<br>de Graduação                                                                                                    | Noticias Feedback Dúvidas Frequentes                                                                                                    |                                                                                                    |                                                                                                    |                                                                                                    | 🕞 Sair                                                                                                    |  |
|----------------------------------------------------------------------------------------------------|----------------------------------------------------------------------------------------------------|----------------------------------------------------------------------------------------------------|----------------------------------------------------------------------------------------------------|----------------------------------------------------------------------------------------------------|----------------------------------------------------------------------------------------------------|--|
| Localizar Q<br>> Alterar Currículo Lattes<br>> Alterar E-mail<br>> Alterar Endereço<br>> Alterar Foto                                                                                                    | ★ > Index                                                                                                    |                                                                                                    |                                                                                                    |                                                                                                    |                                                                                                    |  |
| <ul> <li>&gt; Alterar Senha</li> <li>&gt; Comprovante Rendimentos</li> <li>&gt; Dados Pessoais</li> <li>&gt; Serviços Digitais UEL</li> <li>&gt; Situação Eleitoral</li> <li><b>Documentos</b></li> <li>&gt; AAC</li> <li>&gt; Atestados</li> <li>&gt; Disciplinas Matriculadas</li> <li>&gt; Disciplinas Matriculadas</li> <li>&gt; Disciplinas Optativas</li> <li>&gt; Histórico Escolar</li> <li>&gt; Matriz Curricular</li> <li><b>Esrviços</b></li> <li>&gt; Análise Curricular</li> <li>&gt; Boletim</li> <li>&gt; Cancelamento de Disciplina</li> <li>&gt; Certificados e Declarações</li> <li>&gt; Confirmação de Matrícula</li> </ul> | Links mais acessados<br>> Boletim<br>> Histórico Escolar<br>> Créditos do RU<br>> Estágios<br>> Disciplinas Matriculadas (registro de matrícula)                                                                                                    |                                                                                                    | Últimas Novidades<br>> Questionário Mapeamento - Retorno Seguro Novo!<br>> Atendimento<br>> Serviços Digitais UEL<br>> Comprovante Rendimentos<br>> Alterar Foto |                                                                                                    |                                                                                                    |  |
|                                                                                                    | Últimas notícias da Pl<br>> Informe Divisão de Diplomas Pro<br>> Instrução de Serviço Prograd CO<br>> Estudante de Graduação: Saiba d<br>> Questionário de Mapeamento Re<br>> Atendimento UEL Contra o Coror<br>Para mais notícias visite o blog da PR | ROGRAD<br>grad<br>VID-19 (Amparo Excepcional)<br>omo fazer seu e-mail @uel.br (Googl<br>torno Seguro: prazo final para respos<br>avírus COVID-19<br>OGRAD - Pró-Reitoria de Graduação. | e/Gmail)<br>ta                                                                                                    |                                                                                                    |                                                                                                    |  |
| <ul> <li>&gt; Créditos Restaurante Univ.</li> <li>&gt; Estágios</li> <li>&gt; Publicações</li> <li>&gt; Requerimentos</li> </ul>                                                                                                    |                                                                                                    | <b>A Universidade</b><br>Missão da UEL<br>UEL em Dados<br>Vida na UEL<br>Quem é Quem<br>Marca Símbolo                                                                                  | <b>Ensino</b><br>Graduação<br>Pesquisa/Pós<br>Extensão<br>Biblioteca<br>Vestibular                                                                               | <b>Comunidade</b><br>Moradia Estudantil<br>Casa de Cultura<br>Inclusão Social<br>Acessibilidade<br>Atividade Física | <b>Serviços</b><br>Configuração Wi-Fi UEL<br>Acesso a Periódicos<br>Restaurante Universitário<br>Museu de Ciência<br>Museu Histórico |  |

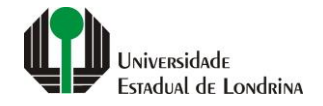

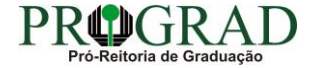

#### Passo 04:

## Na tela a seguir, faça as alterações necessárias

| Portal do Estudante<br>de Graduação                                                                                                    | Feedback Dúvidas Frequentes                                                                           |                                                                                            |                                                                                                    |                                                                                                    | 🕞 Sair        |
|----------------------------------------------------------------------------------------------------|----------------------------------------------------------------------------------------------------|--------------------------------------------------------------------------------------------|----------------------------------------------------------------------------------------------------|----------------------------------------------------------------------------------------------------|---------------|
| Localizar       Q         →       Alterar Currículo Lattes         > Alterar E-mail       Alterar Endereço         > Alterar Foto       Alterar Senha         > Comprovante Rendimentos       Dados Pessoais         > Guia Académico       Serviços Digitais UEL         > Situação Eleitoral       E         C Documentos       > AAC         > Atestados       > Disciplinas Matriculadas         > Disciplinas Optativas       > Histórico Escolar | ★ > Usuário > Alterar Endereço Alterar Endereço                                                       |                                                                                            |                                                                                                    |                                                                                                    | Salvar        |
|                                                                                                    | CEP: * Estado: * Rua: * Telefone Residencial:                                                         | Cidade: *                                                                                  | Complemento:<br>Telefone Celular:                                                                                                | Bairro: *                                                                                                    | Caixa Postal: |
| <ul> <li>&gt; Matriz Curricular</li> <li>E Serviços</li> <li>&gt; Análise Curricular</li> <li>&gt; Atendimento</li> <li>&gt; Boletim</li> <li>&gt; Cancelamento de Disciplina</li> <li>&gt; Certificados e Declarações</li> <li>&gt; Confirmação de Matrícula</li> <li>&gt; Créditos Restaurante Univ.</li> <li>&gt; Estágios</li> <li>&gt; Publicações</li> <li>&gt; Requerimentos</li> </ul>                                                         | <b>A Universidade</b><br>Missão da UEL<br>UEL em Dados<br>Vida na UEL<br>Quem é Quem<br>Marca Símbolo | Ensino<br>Graduação<br>Pesquisa/Pós<br>Extensão<br>Biblioteca<br>Vestibular<br><b>f</b> OO | Comunidade<br>Moradia Estudantil<br>Casa de Cultura<br>Inclusão Social<br>Acessibilidade<br>Atividade Física<br>TV UEL<br>UEL FM | <b>Serviços</b><br>Configuração Wi-Fi UEL<br>Acesso a Periódicos<br>Restaurante Universitário<br>Museu de Ciência<br>Museu Histórico<br>Sebec |               |

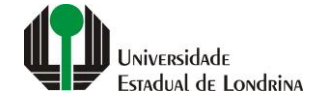

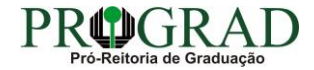

#### Passo 05:

## Ao final, clique no botão "Salvar"

| Portal do Estudante<br>de Graduação                                                                                                    | Feedback Dúvidas Frequentes                                                                           |                                                                                           |                                                                                                    |                                                                                                    | 🕞 Sair        |
|----------------------------------------------------------------------------------------------------|----------------------------------------------------------------------------------------------------|-------------------------------------------------------------------------------------------|----------------------------------------------------------------------------------------------------|----------------------------------------------------------------------------------------------------|---------------|
| Localizar       Q         > Alterar Currículo Lattes         > Alterar Currículo Lattes         > Alterar E-mail         > Alterar Foto         > Alterar Foto         > Alterar Senha         > Comprovante Rendimentos         > Dados Pessoais         > Guia Acadêmico         > Serviços Digitais UEL         > Situação Eleitoral         C Documentos         > AAC         > Atestados         > Disciplinas Matriculadas         > Disciplinas Optativas         > Histórico Escolar | ▲ > Usuário > Alterar Endereço Alterar Endereço                                                       |                                                                                           |                                                                                                    |                                                                                                    | Salvar        |
|                                                                                                    | CEP: * Estado: * Rua: * Telefone Residencial:                                                         | Cidade: *                                                                                 | Complemento:<br>Telefone Celular:                                                                                                | Bairro: *                                                                                                    | Caixa Postal: |
| <ul> <li>Serviços</li> <li>Análise Curricular</li> <li>Atendimento</li> <li>Boletim</li> <li>Cancelamento de Disciplina</li> <li>Certificados e Declarações</li> <li>Confirmação de Matrícula</li> <li>Créditos Restaurante Univ.</li> <li>Estágios</li> <li>Publicações</li> <li>Requerimentos</li> </ul>                                                                                                    | <b>A Universidade</b><br>Missão da UEL<br>UEL em Dados<br>Vida na UEL<br>Quem é Quem<br>Marca Símbolo | Ensino<br>Graduação<br>Pesquisa/Pós<br>Extensão<br>Biblioteca<br>Vestibular<br><b>f</b> O | Comunidade<br>Moradia Estudantil<br>Casa de Cultura<br>Inclusão Social<br>Acessibilidade<br>Atividade Física<br>TV UEL<br>UEL FM | Serviços<br>Configuração Wi-Fi UEL<br>Acesso a Periódicos<br>Restaurante Universitário<br>Museu de Ciência<br>Museu Histórico<br>Sebec |               |

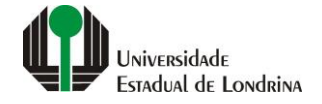

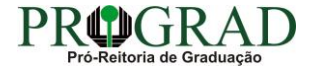